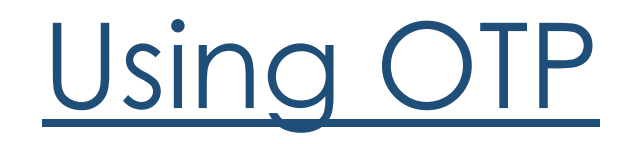

#### Launch the Cisco Anyconnect App

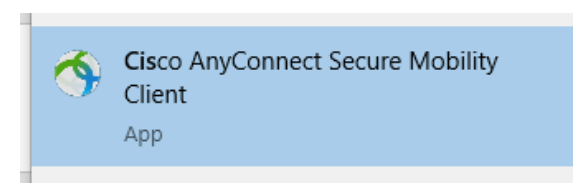

#### Connect to portal.dos.nh.gov/connect

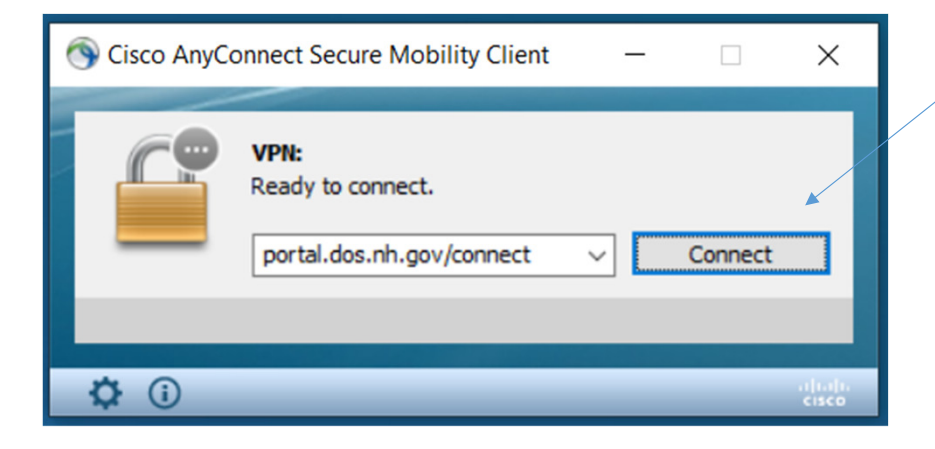

Once you click "connect", if you get the popup requesting your certificate please just click cancel and continue on...

## Enter your username and password

| S Cisco AnyConnect   portal.dos.nh.gov/connect |                                        |                                              |   |
|------------------------------------------------|----------------------------------------|----------------------------------------------|---|
|                                                | Please enter<br>Username:<br>Password: | your username and password.<br>Your.Username | ] |
|                                                |                                        | OK Cancel                                    |   |

Select the corresponding number for the preferred OTP delivery method and click continue

| Sisco AnyConnect   portal.dos.nh.gov/connect                | ×   |
|-------------------------------------------------------------|-----|
| Answer:<br>Type:<br>1 for SMS/TEXT MESSAGE.<br>2 for PHONE. | < v |
| Continue Cano                                               | el  |

## Enter the code you received on your phone

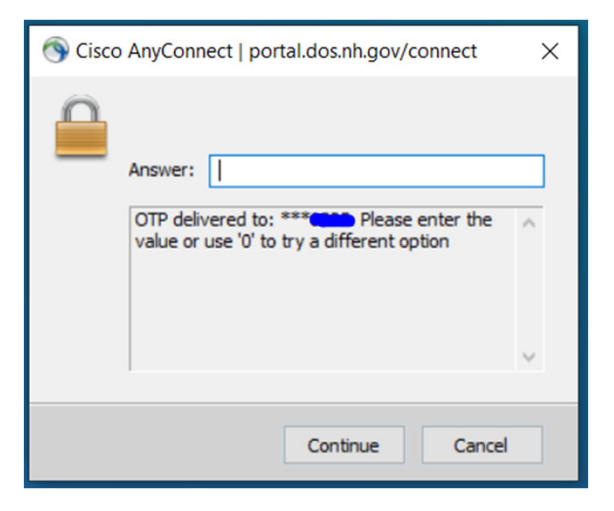

# Click Accept

| Cisco AnyConnect                                                                                                    |  |  |  |  |
|----------------------------------------------------------------------------------------------------|--|--|--|--|
| *** AUTHORIZED ACCESS ONLY ***                                                                                                    |  |  |  |  |
| DOS - One Time Passcode                                                                                                    |  |  |  |  |
| Individuals using this system with or without proper authority are subject<br>to having all of their activities on this system monitored and recorded.<br>Anyone using this system expressly consents to such monitoring and to<br>all appropriate disclosure of any evidence of violation of the Firm's rules<br>including, but not limited to, criminal activity. |  |  |  |  |
| Accept Disconnect                                                                                                    |  |  |  |  |

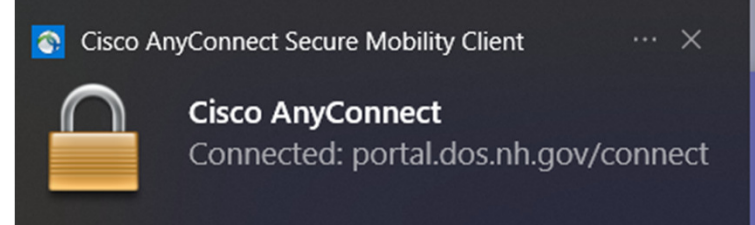

Congratulations you are now connected!